# SETTING BONDING MENGGUNAKAN LIBRARY PARAMIKO PADA SWITCH MIKROTIK

## Kaneo Dria Perkasa, Aris Sudaryanto Fakultas Teknik Informatika, Universitas 17 Agustus 1945 email : kaneoperkasa@gmail.com, aris@untag-sby.ac.id

### Abstract

Nowadays Automation technology are rapidly evolve, one of the new method is *Network Automation which is more focused on networking device. Network Automation uses python language for the scripting and Took Software Defined Network as Inspiration, however Network Automation level is below Software Defined Network. With this Network Automation Method, time needed for configurating device can be shorted. With testing occurred in paramiko for 10 command, 20 command, 30 command, 40 command, 50 command, time sum for send each of one command are 1,25 second* 

Keywords : Network Automation, Paramiko, Python Scripting

#### Abstrak

Teknologi otomasi semakin berkembang pada zaman sekarang, Salah satu metode baru dalam otomasi adalah *Network Automation* yang difokuskan di ranah perangkat jaringan. *Network Automation* menggunakan Bahasa pemrograman *python* yang mengambil inspirasi dari *Software Defined Network*, namun tingkatan *Network Automation* berada di bawah *Software Defined Network*. Dengan metode *Network Automation* ini akan mempersingkat waktu dalam mengkonfigurasi perangkat jaringan. Dengan pengujian yang dilakukan di paramiko waktu yang dibutuhkan pada pengujian 10 baris command, 20 baris command, 30 baris command, 40 baris command dan 50 baris command, waktu yang dibutuhkan untuk mengirim command rata rata adalah 1,25 detik.

Kata kunci : Otomasi Jaringan, Paramiko, Pemrograman Python

#### 1. PENDAHULUAN

Seiring berkembangnya suatu perusahaan maka aspek jaringan pada suatu perusahaan akan menjadi hal yang penting. Akan tetapi bagi seorang admin jaringan mengelolah suatu jaringan yang komplek akan terasa rumit dan akan memakan waktu [1]. Integrasi standar pada beberapa vendor juga menjadi masalah kompabilitas dengan menggunakan protokol standar seperti OpenFlow, Sejak adanya Software Defined Network (SDN) vendor mencoba menghilangkan ketergantungan akan protokol standar [2] . Hampir semua vendor mulai menerapkan *network* programming yang digunakan untuk mempermudah dalam

proses mengkonfigurasi perangkat jaringan, serta mengurangi *human error* ketika melakukan konfigurasi.

Akan tetapi tidak semua perangkat kompatibel dengan Software Defined Network. Maka dari itu ada alternatifnya yaitu network automation yang menggunakan bahasa pemrograman python. Pada penelitian yang telah dilakukan oleh Afrianto [3] membuat sistem backup konfigurasi router dengan shell script dimana file konfigurasi vang ada di router akan otomatis masuk ke komputer backup sesuai jadwal yang telah ditentukan.

Dari penelitian yang sudah ada, peneliti melakukan pengiriman konfigurasi otomatis ke router mikrotik menggunakan salah satu library *network automation* di python. Paramiko [4] merupakan library yang ada di python digunakan untuk mengontrol perangkat jaringan melalui Secure Shell SSH.

## 2. METODE PENELITIAN

Software yang digunakan untuk Implementasi pada jurnal ini menggunakan software *Graphical Network Simulator 3* (GNS3), yang menggunakan images Mikrotik CHR 6.46.3 untuk topologi yang digunakan pada penelitian ini sebagai berikut.

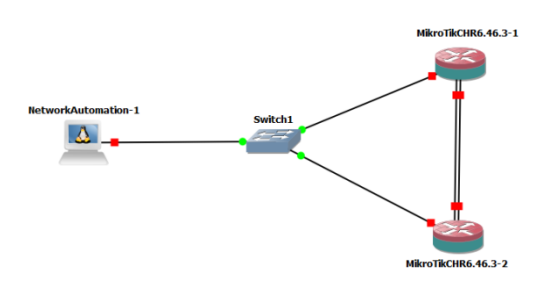

Gambar 2. 1 Topologi

Untuk Flowchart yang digunakan pada penelitian kali ini sebagai berikut.

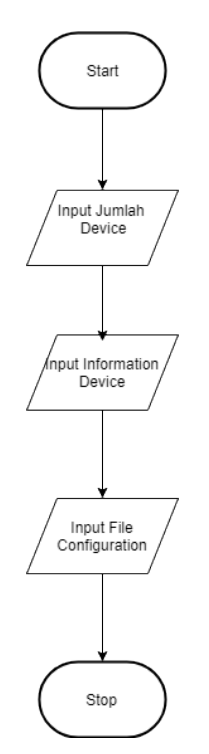

Gambar 2. 2 Flowchart

Flowchart diatas menjelaskan cara kerja sistem yang digunakan pada penelitian ini sebagai berikut.

- 1. Seorang admin jaringan akan menjalakan script python.
- 2. Seorang admin jaringan akan diminta untuk menginputkan jumlah perangkat yang akan dilakukan dikonfigurasi. Maksimum konfigurasi bonding yang di jalankan bersamaan adalah 4 channel
- 3. Seorang admin jaringan akan diminta menginputkan informasi perangkat dalam format JSON yang berisikan ip address, username, password.
- 4. Terakhir seorang admin jaringan diminta menginputkan file txt yang berisikan command dari mikrotik chr yang digunakan untuk konfigurasi.

## 3. PEMBAHASAN

Pada pembahasan ini penulis menguji berhasil atau tidaknya konfigurasi bonding terkirim ke mikrotik.

| root@NetworkAutomation-1: ~                                 | æ | - | ×            |
|-------------------------------------------------------------|---|---|--------------|
| root@NetworkAutomation-1:~# python final.py                 |   |   | ^            |
| 1. Config Devices<br>2. Cek Konfigurasi Mikrotik<br>0. Quit |   |   |              |
| Choice Menu :                                               |   |   |              |
|                                                             |   |   |              |
|                                                             |   |   |              |
|                                                             |   |   |              |
|                                                             |   |   |              |
|                                                             |   |   |              |
|                                                             |   |   |              |
|                                                             |   |   |              |
|                                                             |   |   |              |
|                                                             |   |   | $\checkmark$ |

Gambar 4. 1 menu cek konfigurasi device

Pada tampilan gambar 4.1 adalah menu utama dari script paramiko yang dibuat penulis, untuk mengecek apakah konfigurasi terkirim dapat memilih menu nomor 2.

|                                                                                                    | æ | - | × |
|----------------------------------------------------------------------------------------------------|---|---|---|
| <pre>root@NetworkAutomation-1:~# ifconfig eth0 10.1.1.3/24 root@NetworkAutomation-1:~# python final.py</pre> |   |   | ^ |
| 1. Config Devices<br>2. Cek Konfigurasi Mikrotik<br>0. Quit                                                  |   |   |   |
| Choice Menu : 2<br>IP : 10.1.1.1<br>Username : admin<br>Password:<br>Flags: X - disabled, R - running        |   |   |   |
| 1. Config Devices<br>2. Cek Konfigurasi Mikrotik<br>0. Quit                                                  |   |   |   |
| Choice Menu :                                                                                                |   |   |   |
| I                                                                                                    |   |   |   |

Gambar 4. 2 tampilan jika belum terkonfigurasi

Seperti pada gambar 4.2 akan muncul tampilan kosong jika mikrotik belum terkonfigurasi.

| 1. Config Bevices<br>2. Cek Konfigurasi Nikrotik<br>3. Quit                                                                                                    |  |
|----------------------------------------------------------------------------------------------------|--|
| <pre>Choice Nenu : 2<br/>IF : 10.1.1.1<br/>Sermane : admin<br/>Farsarotti<br/>Farger: X - disabled, R - running<br/>Farger: X - disabled, R - running<br/>G R name="bondll" mtu=1500 mac-address=0C:4C:0C:A7:8D:01 arp=enabled<br/>arp-timeout=wito size=weicherly_echer3 mode=balance-rr primary=none<br/>link-monitoring=mi arp-interval=100ms arp-ip-targets=""<br/>mii-interval=100ms dou-delay=00m youndelay=00ms lacp-rate=30secs<br/>transmit-hash-policy=layer=2 min-links=0</pre> |  |

Gambar 4. 3 tampilan jika sudah terkonfigurasi

Bisa dilihat dari gambar 4.3 menunjukkan interface bonding yang telah dikirim melalui script paramiko yang penulis buat berhasil masuk ke perangkat mikrotik 1.

| UJI COBA SINGLE |             |                |            |                |
|-----------------|-------------|----------------|------------|----------------|
| UJI             | CHR 1 CHR 2 |                | R 2        |                |
| COBA            | rx-current  | rx-10s-average | rx-current | rx-10s-average |
| 1               | 14.0Gbps    | 13.5Gbps       | 14.6Gbps   | 14.0Gbps       |
| 2               | 12.9Gbps    | 13.4Gbps       | 13.1Gbps   | 13.6Gbps       |
| 3               | 13.4Gbps    | 13.9Gbps       | 15.8Gbps   | 14.6Gbps       |
| 4               | 14.1Gbps    | 13.6Gbps       | 14.0Gbps   | 13.5Gbps       |
| 5               | 12.5Gbps    | 13.1Gbps       | 16.0Gbps   | 14.6Gbps       |
| 6               | 14.0Gbps    | 13.5Gbps       | 14.5Gbps   | 13.8Gbps       |
| 7               | 14.2Gbps    | 14.0Gbps       | 14.8Gbps   | 14.2Gbps       |
| 8               | 13.9Gbps    | 13.3Gbps       | 14.1Gbps   | 13.6Gbps       |
| 9               | 14.3Gbps    | 13.3Gbps       | 14.4Gbps   | 13.2Gbps       |
| 10              | 13.8Gbps    | 13.6Gbps       | 12.6Gbps   | 13.5Gbps       |
| 11              | 14.2Gbps    | 13.9Gbps       | 14.1Gbps   | 13.6Gbps       |
| 12              | 15.8Gbps    | 14.9Gbps       | 14.0Gbps   | 13.4Gbps       |
| 13              | 13.2Gbps    | 12.9Gbps       | 15.3Gbps   | 14.6Gbps       |
| 14              | 14.7Gbps    | 14.7Gbps       | 16.1Gbps   | 15.0Gbps       |
| 15              | 15.4Gbps    | 15.0Gbps       | 14.5Gbps   | 14.2Gbps       |
| 16              | 11.6Gbps    | 13.4Gbps       | 14.1Gbps   | 13.6Gbps       |
| 17              | 14.0Gbps    | 13.6Gbps       | 15.3Gbps   | 15.0Gbps       |
| 18              | 13.9Gbps    | 13.3Gbps       | 13.4Gbps   | 13.7Gbps       |
| 19              | 13.4Gbps    | 13.8Gbps       | 14.4Gbps   | 13.4Gbps       |
| 20              | 12.6Gbps    | 13.7Gbps       | 13.1Gbps   | 13.3Gbps       |

Gambar 4. 4 uji coba single sebelum bonding

Pada pembahasan selanjutnya penulis mencoba melakukan uji coba bandwidth perangkat sebelum dan sesudah di lakukan bonding, dapat dilihat pada gambar 4.4 adalah hasil uji coba sebelum dilakukan konfigurasi bonding.

| UJI COBA BONDING |            |                |            |                |
|------------------|------------|----------------|------------|----------------|
| UJI              | CHR 1      |                | CHR 2      |                |
| COBA             | rx-current | rx-10s-average | rx-current | rx-10s-average |
| 1                | 14.4Gbps   | 14.1Gbps       | 14.8Gbps   | 13.8Gbps       |
| 2                | 15.5Gbps   | 15.4Gbps       | 14.4Gbps   | 14.2Gbps       |
| 3                | 14.4Gbps   | 14.2Gbps       | 14.5Gbps   | 13.9Gbps       |
| 4                | 14.9Gbps   | 14.0Gbps       | 13.0Gbps   | 13.5Gbps       |
| 5                | 14.0Gbps   | 13.2Gbps       | 14.3Gbps   | 13.7Gbps       |
| 6                | 14.7Gbps   | 13.0Gbps       | 14.2Gbps   | 13.9Gbps       |
| 7                | 15.1Gbps   | 14.3Gbps       | 13.5Gbps   | 13.2Gbps       |
| 8                | 15.3Gbps   | 14.4Gbps       | 14.8Gbps   | 15.0Gbps       |
| 9                | 15.3Gbps   | 14.5Gbps       | 13.5Gbps   | 13.9Gbps       |
| 10               | 14.6Gbps   | 14.0Gbps       | 14.1Gbps   | 14.5Gbps       |
| 11               | 15.2Gbps   | 14.6Gbps       | 14.7Gbps   | 14.9Gbps       |
| 12               | 14.3Gbps   | 14.0Gbps       | 14.1Gbps   | 13.2Gbps       |
| 13               | 13.4Gbps   | 13.2Gbps       | 13.9Gbps   | 13.9Gbps       |
| 14               | 14.0Gbps   | 13.4Gbps       | 14.1Gbps   | 13.4Gbps       |
| 15               | 13.8Gbps   | 13.1Gbps       | 13.3Gbps   | 14.1Gbps       |
| 16               | 13.8Gbps   | 13.4Gbps       | 16.4Gbps   | 15.0Gbps       |
| 17               | 14.1Gbps   | 13.2Gbps       | 13.2Gbps   | 13.6Gbps       |
| 18               | 14.4Gbps   | 13.7Gbps       | 14.0Gbps   | 13.3Gbps       |
| 19               | 14.0Gbps   | 13.7Gbps       | 12.1Gbps   | 13.2Gbps       |
| 20               | 14.5Gbps   | 13.8Gbps       | 14.1Gbps   | 13.6Gbps       |

Gambar 4. 5 uji coba setelah terkonfigurasi bonding

Lalu dapat dilihat pada gambar 4.5 adalah uji coba setelah konfigurasi bonding berhasil terkirim, perlu diketahui karena pengujian dilakukan menggunakan software virtual maka hasil pengujian akan berbeda beda dan bergantung pada spesifikasi hardware pengujian.

Pada pembahasan kali ini penulis mencoba melakukan percobaan menggunakan paramiko dengan cara mengirimkan sejumlah command pada masing-masing switch mikrotik chr untuk mencari tau berapa jumlah waktu yang dibutuhkan.

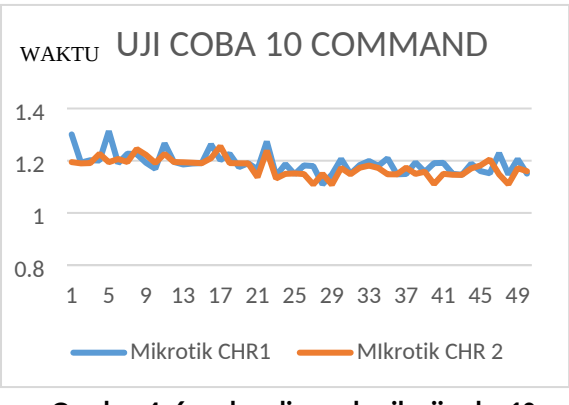

Gambar 4. 6 perbandingan hasil uji coba 10 command

Pada pengujian yang dilakukan dengan mengirim 10 command, hasil yang terlihat di atas rata rata waktu chr 2 lebih cepat yaitu di 1,2 seperkian detik sampai 1,1 seperkian detik.

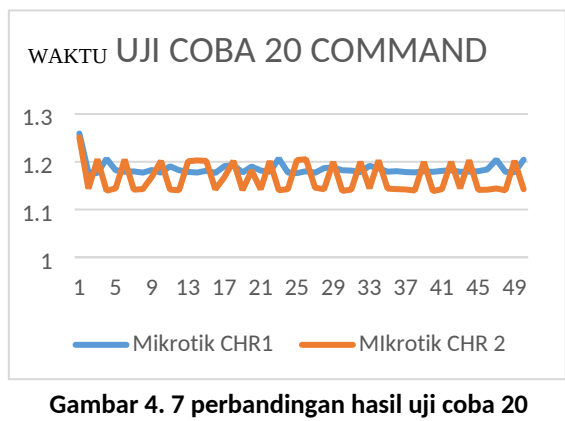

command

Pada pengujian yang dilakukan dengan mengirim 20 command, hasil yang terlihat di

atas rata rata waktu chr 2 lebih cepat yaitu di 1,25 seperkian detik sampai 1,1 seperkian detik.

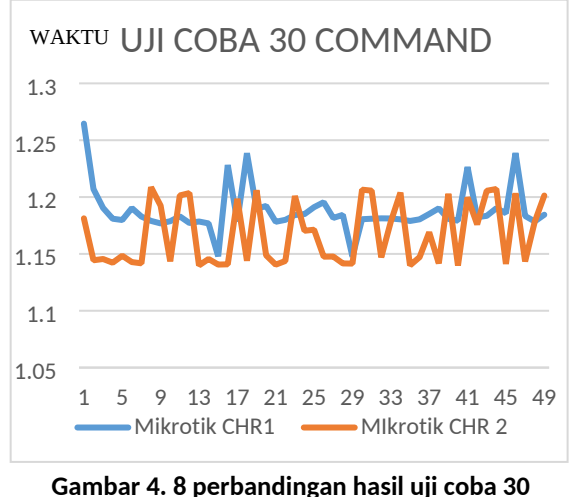

command

Pada pengujian yang dilakukan dengan mengirim 30 command, hasil yang terlihat di atas rata rata waktu chr 2 lebih cepat yaitu di 1,14 seperkian detik.

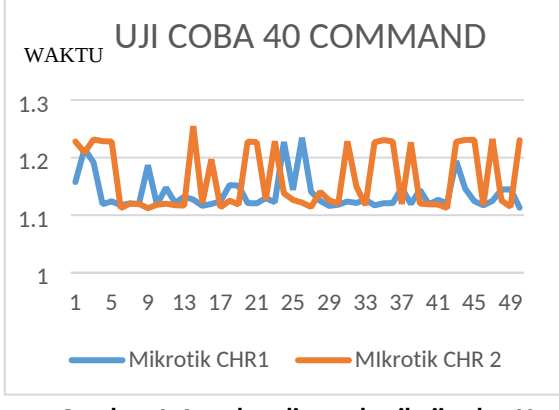

Gambar 4. 2 perbandingan hasil uji coba 40 command

Pada pengujian yang dilakukan dengan mengirim 40 command, hasil yang terlihat di atas rata rata waktu chr 1 lebih cepat yaitu di 1,12 seperkian detik. sedangkan chr 2 menembus 1,25 detik.

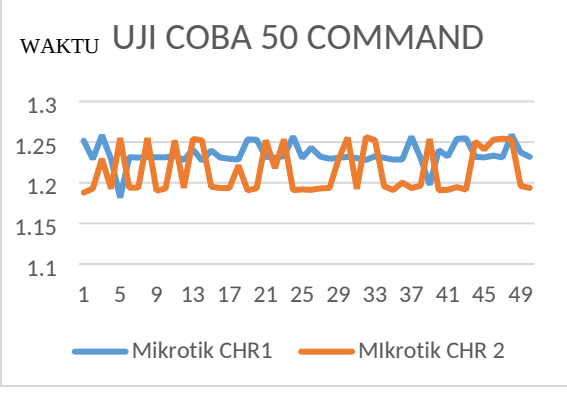

Gambar 4. 9 perbandingan hasil uji coba 50 command

Pada pengujian yang dilakukan dengan mengirim 50 command, hasil yang terlihat di atas rata rata waktu chr 2 lebih cepat yaitu di 1,19 seperkian detik.

# 4. KESIMPULAN DAN SARAN

Berdasarkan tahapan yang telah dilakukan, kesimpulan yang didapatkan sebagai berikut :

1. Dari pengujian yang dilakukan di kedua mikrotik chr masing-masing hanya berbeda beberapa milidetik dimana chr 2 memiliki rata rata waktu lebih cepat.

Supaya aplikasi yang akan datang menjadi lebih baik, maka penulis menyarankan :

- 1. Karena tampilan program masih berbasis CLI (Command Line Interface), maka untuk kedepannya bisa menggunakan tampilan GUI (Graphical User Interface)
- 2. Bisa juga diuji dengan konfigurasi selain bonding

# DAFTAR PUSTAKA

- A. R. Komarudin, Otomatisasi Administrasi Jaringan Dengan Script Python, Jakarta: Jasakom, 2018.
- [2] Furqan A. New Networking Era: Software Defined Networking. 2013; 3(1): 349-353
- [3] Mashuda A. Sistem Backup Konfigurasi Router Secara Otomatis Dengan Shell Script. 2019; 15(1): 57-69

 [4] paramiko. (2021, January 12). Paramiko.
 Retrieved from docs.paramiko.org: http://docs.paramiko.org/en/stabl
 e/